# Ajuda do Usuário do Websense Secure Messaging

Ajuda do Usuário do Secure Messaging | Email Security Gateway | Versão 7.8.x

Bem-vindo ao Websense Secure Messaging, uma ferramenta que fornece um portal seguro para transmissão e exibição de dados confidenciais e pessoais em email. Use o portal para exibir mensagens que contêm informações confidenciais enviadas para você por uma organização que está usando o portal para este objetivo.

Depois que receber sua primeira mensagem segura e criar uma conta no portal, você poderá executar algumas ou todas as seguintes atividades no portal de mensagens seguras:

- Exibir uma mensagem segura enviada para você
- Responder a uma mensagem segura que você recebeu
- Encaminhar uma mensagem segura que você recebeu
- Compor uma nova mensagem segura
- Incluir um anexo em uma mensagem segura que enviou
- Exibir mensagens seguras que enviou
- Enviar uma mensagem segura para a Lixeira
- Execute uma pesquisa por palavras-chave em suas mensagens

As tarefas que você tem permissão para executar baseiam-se nas permissões que recebeu da organização que enviou a mensagem segura. Por exemplo, você talvez não tenha permissão para encaminhar uma mensagem segura ou incluir um anexo em uma mensagem que enviar do portal.

A Ajuda do Usuário do Secure Messaging está disponível em 8 outros idiomas. Consulte a <u>Biblioteca Técnica da Websense</u> para fazer download das versões traduzidas da Ajuda.

Sumário:

- Email de notificação e registro de conta
- Portal de mensagens seguras
- Listas de mensagens no portal seguro
- Configurações da conta

### Email de notificação e registro de conta

Ajuda do Usuário do Secure Messaging | Email Security Gateway | Versão 7.8.x

Você recebe um email de notificação sempre que uma mensagem segura foi enviada para o portal para sua exibição. Este email fornece detalhes sobre a mensagem segura, incluindo remetente, assunto e número de anexos, se houver. A notificação também contém um link para acessar o portal seguro e uma data de vencimento planejada para a mensagem e o link.

A primeira notificação contém um link que permite criar uma conta no portal, pela qual você pode acessar mensagens seguras atuais e futuras. Clique no link na notificação para iniciar o processo de registro.

#### Criar uma conta no portal de mensagens seguras

Crie sua conta no portal de mensagens seguras, clicando no link fornecido no email de notificação. Uma tela de registro aparece com o campo **Endereço de email** preenchido com o seu endereço. Digite as seguintes informações:

- Senha. Informe e confirme uma senha para a conta (comprimento entre 6 e 18 caracteres alfanuméricos). Você deve usar letras em maiúsculas e minúsculas e no mínimo 1 número. Uma ferramenta de força de senha mede a complexidade de sua senha para informar se é fraca, boa, forte ou segura.
- **Pergunta de Segurança**. Selecione uma pergunta de segurança na lista suspensa. Esta pergunta é usada para identificar você, se for necessário redefinir a senha.

Informe a resposta correta para sua pergunta selecionada. Observe que a resposta diferencia maiúsculas e minúsculas.

• Idioma. Selecione o seu idioma preferencial no portal seguro na lista suspensa.

Use os seguintes passos para concluir o registro da conta:

1. Clique em Criar Conta para abrir o seu email seguro no portal de mensagens.

Posteriormente, quando você clicar em um link de notificação de mensagem segura, deverá informar seu endereço de email e a senha na tela de conexão do portal.

- 2. Uma mensagem pop-up anuncia que uma mensagem de confirmação foi enviada para a conta de email que você registrou.
- 3. Abra sua conta de email e faça um dos seguintes:
  - Se a mensagem de confirmação chegou, abra e clique no link incluído para confirmar seu endereço de email.
  - Se a mensagem de confirmação não chegou, clique em Reenviar Confirmação de Conta na mensagem pop-up (no passo 2) para que o email de confirmação seja reenviado.
- 4. Depois que você confirmar com êxito seu endereço de email da conta, poderá fazer login no portal de mensagens seguras para exibir seus emails.

Você pode exibir essas configurações e fazer quaisquer alterações desejadas no portal de mensagens seguras. Consulte *Configurações da conta*, página 6, para detalhes.

#### **Redefinir senha**

Se você esquecer a senha, clique em **Esqueci minha senha** na tela de conexão para abrir a caixa de diálogo Esqueci a Senha. O campo **Endereço de email** aparece preenchido com o seu endereço.

- Responda à pergunta de segurança que escolheu quando criou sua conta no portal de mensagens seguras. Lembre-se de que a resposta diferencia maiúsculas e minúsculas.
- 2. Clique em **Enviar Redefinição de Senha** para receber um link no email para redefinir sua senha. Este email é enviado para sua conta de email local.
- 3. Redefina a senha, informando e confirmando uma nova senha.
- 4. Conecte-se no portal de mensagens seguras usando a nova senha.

#### Portal de mensagens seguras

Ajuda do Usuário do Secure Messaging | Email Security Gateway | Versão 7.8.x

O portal de mensagens seguras inclui os seguintes itens de menu de navegação à esquerda:

- Caixa de Entrada
- Itens Enviados
- ♦ Lixeira
- Configurações da Conta

Um botão **Fazer Logout** aparece no banner do Websense Secure Messaging, no canto superior direito da tela. Seu endereço de email aparece à esquerda do botão Fazer Logout.

As mensagens permanecem no portal por um período de tempo limitado. A mensagem de notificação para cada entrega de mensagens seguras contém a data de expiração da mensagem.

## Listas de mensagens no portal seguro

Ajuda do Usuário do Secure Messaging | Email Security Gateway | Versão 7.8.x

Clicar nos itens de menu **Caixa de Entrada**, **Itens Enviados** ou **Lixeira** abre uma lista de mensagens que foram recebidas, enviadas ou excluídas, respectivamente, pelo portal de mensagens seguras.

Essas listas de mensagens mostram endereços de remetente ou destinatário, assunto da mensagem, e data/hora de entrega ou recebimento do email. Clique no item de menu de navegação à esquerda **Caixa de Entrada** para abrir a lista.

Você pode executar as seguintes tarefas nestas listas de mensagens:

- Exibir uma mensagem
- Compor e enviar uma nova mensagem
- Excluir uma mensagem
- Pesquisar mensagens
- Atualizar lista de mensagens na Caixa de Entrada

A página Configurações da Conta contém suas informações de conta no portal de mensagens seguras, incluindo sua pergunta de segurança e resposta. Consulte *Configurações da conta*, página 6, para informações sobre exibir e alterar suas configurações de conta no portal.

#### Exibir uma mensagem

Clique no link de assunto para abrir e exibir sua mensagem segura. A mensagem inclui as seguintes informações sobre a mensagem:

- **De**. Endereço de email do remetente
- Para. Endereço(s) de email de destinatário
- Assunto. Assunto da mensagem
- Data. Data/hora em que a mensagem foi recebida ou enviada no portal
- Anexo. Se a mensagem inclui um anexo, o nome de arquivo aparece como link para o arquivo.

As seguintes operações podem estar disponíveis no email, dependendo das permissões concedidas para você pelo administrador do portal de mensagens seguras:

| Ação                    | Descrição                                                                                                    |
|-------------------------|----------------------------------------------------------------------------------------------------|
| Resposta                | Escreva uma resposta direcionada para o endereço do remetente da mensagem.                                                                                                    |
| Responder<br>para Todos | Escreva uma resposta para todos os endereços listados na mensagem, incluindo remetente e destinatários.                                                                                                    |
|                         | Se você tem permissão para responder somente para<br>destinatários que pertencem à organização que enviou<br>para você a mensagem segura original, qualquer<br>endereço de destinatário externo é removido<br>automaticamente da lista de endereços. |
|                         | Quando você usa esta operação, não pode modificar a lista de destinatários, adicionando ou removendo endereços de destinatários.                                                                                                    |
| Mais Ações              |                                                                                                    |
| Encaminhar              | Encaminhe a mensagem para no mínimo um outro destinatário. Dependendo de suas permissões, você pode encaminhar:                                                                                                    |
|                         | <ul> <li>Somente para destinatários que pertencem à<br/>organização que enviou para você a mensagem<br/>segura original</li> </ul>                                                                                                    |
|                         | <ul> <li>Para no mínimo 1 destinatário que pertence à<br/>organização que enviou para você a mensagem<br/>segura original</li> </ul>                                                                                                    |
|                         | Separe os endereços de vários destinatários com ponto-e-vírgula.                                                                                                    |
| Excluir                 | Excluir a mensagem da lista de mensagens e enviar para<br>Lixeira.                                                                                                    |
| Anexar arquivo          | Anexar um arquivo à mensagem.                                                                                                    |

#### Compor e enviar uma nova mensagem

Clique em **Compor** (canto superior direito da tela) para abrir a página Compor. Use os seguintes passos para enviar uma nova mensagem:

- 1. Informe no mínimo 1 destinatário para a mensagem no campo **Para**. Dependendo de suas permissões, você pode enviar uma nova mensagem:
  - Somente para destinatários que pertencem à organização que enviou para você a mensagem segura original
  - Para no mínimo 1 destinatário que pertence à organização que enviou para você a mensagem segura original
- 2. Clique em +CC se quiser enviar uma cópia da mensagem para 1 ou mais destinatários. As limitações de destinatários são as mesmas listadas no passo 1.
- 3. Digite um assunto de mensagem no campo Assunto.
- 4. Informe o conteúdo da mensagem.
- 5. Quando considerar que a mensagem está pronta, clique em **Enviar**. Se quiser exibir sua mensagem, clique no item de menu de navegação à esquerda **Itens Enviados**.

Se decidir não enviar sua mensagem, clique em Cancelar.

#### Excluir uma mensagem

Para excluir uma mensagem na Caixa de Entrada, selecione a mensagem para exclusão, marcando a caixa de seleção associada. Selecione todas as mensagens na lista de mensagens, marcando a caixa de seleção **Selecionar Tudo** no alto da lista.

Clique no ícone Lixeira para enviar as mensagens selecionadas para a lista Lixeira.

#### **Pesquisar mensagens**

Use a caixa de pesquisa (no alto à direita na tela, perto do botão **Compor**) para procurar mensagens individuais. Digite palavras-chave na caixa de pesquisa e clique no ícone **Atualizar**. Você pode procurar termos no assunto da mensagem.

#### Atualizar lista de mensagens na Caixa de Entrada

Clique no ícone **Atualizar** para atualizar sua lista de mensagens na Caixa de Entrada com qualquer email recebido depois de abrir o portal de mensagens seguras.

## Configurações da conta

Ajuda do Usuário do Secure Messaging | Email Security Gateway | Versão 7.8.x

Na primeira vez que você abre a página Configurações da Conta, ela contém as seleções que você fez ao criar sua conta no portal de mensagens seguras. Você pode exibir e alterar as configurações nesta página.

- Selecione outro idioma para o portal na lista suspensa Idioma.
- Selecione outra pergunta de segurança para redefinição de senha na lista suspensa.
   Informe a resposta correta para a nova pergunta de segurança. Observe que a resposta diferencia maiúsculas e minúsculas.
- Altere a senha, digitando sua senha atual no campo de entrada **Senha antiga**, e depois digitando e confirmando uma nova senha.

O comprimento é entre 6 e 18 caracteres alfanuméricos. Você deve usar letras em maiúsculas e minúsculas e no mínimo 1 número.